## Aggiunta di un nuovo profilo VPN

## **English Version**

2023/07/24 06:55

Se avete già il client PaloAlto GlobalProtect installato sul vostro device, potete seguire queste istruzioni per aggiungere un nuovo profilo di connessione (ad esempio se volete poter usare sia il servizio VPN classico che il servizio VPN-OUT.

1) Aprite il Client GlobalProtect, cliccate sull'icona in alto a destra e scegliete la voce Settings

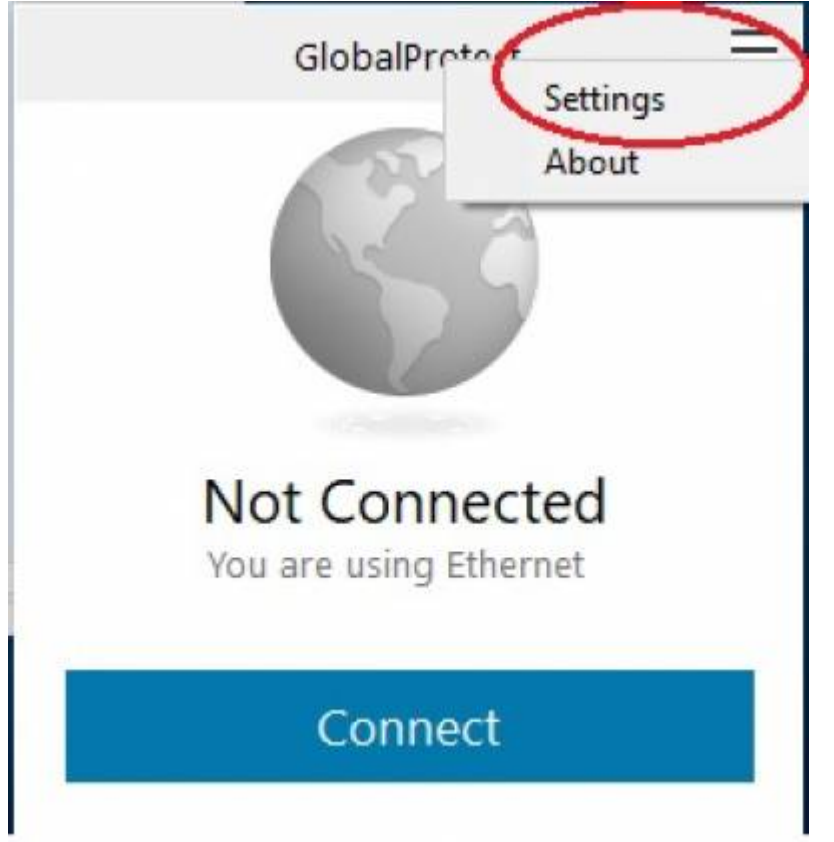

2) Nel tab General nella sezione Portals cliccate sul pulsante in basso a sinistra Add

| Glob    | balProtect Se | ttings       |                 |              | > |
|---------|---------------|--------------|-----------------|--------------|---|
| General | Connection    | Host Profile | Troubleshooting | Notification |   |
| Accou   | unt           |              |                 |              |   |
|         | User:         |              |                 |              |   |
| Porta   | ls            |              |                 |              |   |
| [       | Portal        |              | Status          |              |   |
|         | vpn.icts.unit | n.it         |                 |              |   |
|         |               |              |                 |              |   |
|         |               |              |                 |              |   |
|         |               |              |                 |              |   |
|         |               |              |                 |              |   |
|         |               |              |                 |              |   |
|         | -             |              |                 |              |   |
| 6       | Add           | Delete       | Edit            | í            |   |
| 1       | -             | /            |                 |              |   |

3) Inserite l'indirizzo del Portal a cui volete collegarvi, i portal attualmente utilizzabili sono:

- vpn.icts.unitn.it per l'accesso vpn dall'esterno.
- vpn-out.icts.unitn.it per l'accesso al servizio VPN-OUT.
- vpn-esterni.icts.unitn.it per l'accesso dei tecnici esterni.

| erai            | Connection | Host Profile | Troubleshooting | Notification |        |
|-----------------|------------|--------------|-----------------|--------------|--------|
| Accou           | unt        |              |                 |              |        |
|                 | User:      |              |                 |              |        |
| orta            | ls         |              |                 |              |        |
| 6               | GlobalProt | tect         |                 |              | ×      |
| Portal Address: |            |              |                 |              |        |
|                 |            |              |                 | Save         | Cancel |
|                 |            |              |                 |              |        |
|                 |            |              |                 |              |        |
|                 |            |              |                 |              |        |

4) A questo punto una volta chiuso il tab dei settaggi apparirà sul client un menù a tendina da dove potrete scegliere a quale servizio collegarvi

×

| 2023/07/24 06:55 | 3/3                   |   |
|------------------|-----------------------|---|
|                  | GlobalProtect         | Ξ |
|                  | 132                   |   |
|                  | 189                   |   |
|                  |                       |   |
| N                | lot Connected         |   |
| Yc               | ou are using Ethernet |   |
|                  |                       |   |
|                  | Connect               |   |

From: https://wiki.unitn.it/ - **Wiki UniTn** Permanent link:

https://wiki.unitn.it/pub:conf-vpn-paloalto-newprofile

......

vpn.icts.unitn.it

.....

Last update: 2020/12/18 13:13

Portal